Syncing DMS Groups with your Mailchimp Account

Last Modified on 04/18/2023 11:51 am EDT

#### **Donor Management System**

After configuring your Mailchimp Settings in your DMS, you'll just need to sync your DMS Groups or Smart Groups with your Mailchimp account so that both systems can communicate with one another.

To do so, you have two options, either:

• Sync your DMS Group/s with existing Mailchimp Audiences and/or Mailchimp Audience Groups,

#### or

• Create new Mailchimp Audiences and/or Mailchimp Audience Groups and then sync them with your DMS Groups.

#### Considerations

- You can only associate one Mailchimp Audience with one DMS Group. Learn more abouthow to use Mailchimp Audience Groups with multiple DMS Groups in order to segment your Mailchimp list.
- Prior to syncing your DMS Contacts with Mailchimp, we strongly recommend that you **perform a backup of all of your Mailchimp subscribers.**

### Table of Contents:

- Syncing a Single DMS Group with Mailchimp
  - Option 1: Membership Sync
  - Option 2: Audience Group Sync
- Syncing Multiple DMS Groups with Audiences & Audience Groups
  - Step 1: Sync a DMS Group with a Mailchimp Audience
  - Step 2: Add DMS Sub-Groups to the DMS Synced Group
  - Step 3: Sync the DMS Sub-Group with the Mailchimp Audience Group

# Syncing a Single DMS Group with Mailchimp

1. Using your Advanced Search for Contacts, add a Group or Smart Group in your DMS

**Example:** Create a Group of **all of your Contacts** in the DMS, filtering out whoever is flagged as *Do Not Email* and *NO BULK EMAILS*.

| Wellness<br>Avenue                            | Das     | hboard Contacts              | Contributions Campaigns Opportuniti                                                                    | es Repo               | orts DMS Ma                    | il             | Settings DMSCA DMSC              |
|-----------------------------------------------|---------|------------------------------|----------------------------------------------------------------------------------------------------|-----------------------|--------------------------------|----------------|----------------------------------|
|                                               |         |                              |                                                                                                    |                       |                                |                |                                  |
| anage Groups                                  |         |                              |                                                                                                    |                       |                                |                |                                  |
| Add Group                                     |         |                              |                                                                                                    |                       |                                |                |                                  |
|                                               |         |                              |                                                                                                    |                       |                                |                | Update Smart Group Counts        |
| Show 25 💌 en                                  | tries   |                              |                                                                                                    |                       |                                |                | First Previous 1 2 3 4 Next Last |
| Name 🔺                                        | Count 🖨 | Created By $\Leftrightarrow$ | Description                                                                                            | Group<br>Type 🌲       | Visibility 🖨                   | Mailchimp Sync |                                  |
| <\$1000 Donors -<br>All Time<br>(Smart Group) | 105     | John Bonjovi                 | 1                                                                                                    |                       | User and<br>User Admin<br>Only |                | Contacts<br>Settings More        |
| 0-100 donors<br>(Smart Group)                 | 85      | DMSCA DMSCA                  | Contribution Amount - greater than "0"<br>AND less than "100"                                          | ,<br>Mailing<br>List, | User and<br>User Admin<br>Only |                | Contacts<br>Settings More        |
| 2021 donors<br>(Smart Group)                  | 78      | DMSCA DMSCA                  | Date Received is This calendar year<br>(between Jan 1st, 2021 12:00 AM and<br>Dec 31st, 2021 11:59 PM) | ,<br>Mailing<br>List, | User and<br>User Admin<br>Only |                | Contacts<br>Settings More        |
| 2021 Engaged<br>Year-End Donors               | 2       | DMSCA DMSCA                  | Donors who engaged with an email and<br>made a donation between November 1<br>and December 31, 2021.   | ,<br>Mailing<br>List, | User and<br>User Admin<br>Only |                | Contacts<br>Settings More        |
| 2021 Engaged<br>Year-End<br>Subscribers       | 32      | DMSCA DMSCA                  | Donors who engaged with an email in 2021                                                               | ,<br>Mailing<br>List, | User and<br>User Admin<br>Only |                | Contacts<br>Settings More        |
| Year-End<br>Subscribers                       |         |                              | 2021                                                                                                   | Mailing<br>List,      | User Admin<br>Only             |                | Contacts<br>Settings Mo          |

2. Once you've created your Group, on the Manage Groups page, select Settings for your desired Group

3. In the popup window that appears, under *Mailchimp Settings*, select from one of two options:

| Group Settings: Brit                                                                               | tish Columbia                                                                                                    | ⊖ ≥ ×  |
|----------------------------------------------------------------------------------------------------|----------------------------------------------------------------------------------------------------|--------|
| Group Title *                                                                                      | British Columbia                                                                                                    |        |
| Created By                                                                                         | White, Anne                                                                                                    |        |
| Group Description                                                                                  |                                                                                                    |        |
|                                                                                                    | Group description is displayed when groups are listed in Profiles and Mailing List Subscribe forms.                        |        |
| <ul> <li>Mailchimp Settings</li> </ul>                                                             |                                                                                                    |        |
| <ul> <li>No integration</li> <li>Membership Sync: Cont</li> <li>Interest Sync: Contact:</li> </ul> | tacts in this group should be subscribed to a Mailchimp List<br>s in this group should have an "interest" set at Mailchimp |        |
| Parent Groups 🛛                                                                                    |                                                                                                    |        |
| Add Parent                                                                                         | *                                                                                                    |        |
| » Contacts in this Group                                                                           |                                                                                                    |        |
| * Cancel                                                                                           |                                                                                                    | ✓ Save |
|                                                                                                    | Mailchimp setting options                                                                                                  |        |

- *Membership Sync*: check this to sync the Contacts of this DMS Group with one of your Mailchimp Audiences on your Mailchimp account (most common scenario).
- Interest Sync: check this to sync the Contacts of this DMS Group with one of your Mailchimp Audience Groups & Groups Names on your Mailchimp account.

## Option 1: Membership Sync

4. After selecting Membership Sync, associate this DMS Group with one of your Mailchimp Audiences by selecting from Mailchimp List

| Group Settings: Brit                                                                                 | ish Columbia                                                                                                    | ez×                 |
|----------------------------------------------------------------------------------------------------|----------------------------------------------------------------------------------------------------|---------------------|
| Group Title *                                                                                        | British Columbia                                                                                                    |                     |
| Created By                                                                                           | White, Anne                                                                                                    |                     |
| Group Description                                                                                    |                                                                                                    |                     |
|                                                                                                    |                                                                                                    |                     |
|                                                                                                    | Group description is displayed when groups are listed in Profiles and Mailing List Subscribe forms.                                                                                                    |                     |
| <ul> <li>Mailchimp Settings</li> </ul>                                                               |                                                                                                    |                     |
| O No integration                                                                                     |                                                                                                    |                     |
| Membership Sync: Cont                                                                                | tacts in this group should be subscribed to a Mailchimp List                                                                                                    |                     |
| Mailchimp List                                                                                       | - select -                                                                                                    |                     |
| Interest Sync: Contacts                                                                              | s in this group should have an "interest" set at Mailchimp                                                                                                    |                     |
| Ensure list's webhook s<br>If this is ticked when you press Sa<br>some development on a local server | settings are correct at Mailchimp when saved.<br>we. CanadaHelps DMS will edit the webhook settings of this list at Mailchimp to make sure they're configured correctly. The only time you would want to <i>untick</i> this box is if y<br>ver because that would result in supplying an invalid webhook URL to a possibly production list at mailchimp. So basically leave this ticked, unless you know what you're doing<br>ver because that would result in supplying an invalid webhook URL to a possibly production list at mailchimp. So basically leave this ticked, unless you know what you're doing | ou are doing<br>:-) |
| Parent Groups 🛛                                                                                      |                                                                                                    |                     |
| Add Parent                                                                                           | v                                                                                                    |                     |
| » Contacts in this Group                                                                             |                                                                                                    |                     |
|                                                                                                    |                                                                                                    |                     |
| × Cancel                                                                                             |                                                                                                    | ✓ Save              |
|                                                                                                    | Select Mailchimp List                                                                                                    |                     |

5. Leave "Ensure the list's webhook settings are correct at Mailchimp when saved" checked for easier backend support

| Group Settings: Bri                                              | itish Columbia                                                                                                    | 21 <b>X</b> |
|------------------------------------------------------------------|----------------------------------------------------------------------------------------------------|-------------|
| Group Title *                                                    | British Columbia                                                                                                    |             |
| Created By                                                       | White, Anne                                                                                                    |             |
| Group Description                                                |                                                                                                    |             |
|                                                                  | Group description is displayed when groups are listed in Profiles and Mailing List Subscribe forms.                                                                                                    |             |
| <ul> <li>Mailchimp Settings</li> </ul>                           |                                                                                                    |             |
| <ul> <li>No integration</li> <li>Membership Sync: Con</li> </ul> | ntacts in this group should be subscribed to a Mailchimp List                                                                                                    |             |
| Mailchimp List                                                   | - select -                                                                                                    |             |
| Interest Sync: Contact                                           | ts in this group should have an "interest" set at Mailchimp                                                                                                    |             |
| If this is ticked when you press Same development on a local ser | settings are correct at Mainchimp when saved.<br>save, Canadathelps DMS will edit the webbook settings of this list at Mailchimp to make sure they're configured correctly. The only time you would want to <i>untick</i> this box is if you a<br>rver because that would result in supplying an invalid webbook URL to a possibly production list at mailchimp. So basically leave this ticked, unless you know what you're doing :-) | re doing    |
| Development                                                      |                                                                                                    |             |
| Add Parent                                                       | v                                                                                                    |             |
| » Contacts in this Group                                         |                                                                                                    |             |
|                                                                  |                                                                                                    | •           |
| × Cancel                                                         |                                                                                                    | Save        |
|                                                                  | Verify Mailchimp webhook                                                                                                    |             |

----

6. When ready, select *Save* at the bottom right corner of the page.

# Option 2: Audience Group Sync

- 4. After selecting Interest Sync, associate this DMS Group with:
  - One of your Mailchimp Audiences by selecting from Mailchimp List (1), and
  - One of your Mailchimp Audience Groups & Groups Names by selecting a Mailchimp Group (2)

| Group Settings: British C                                                                                       | olumbia                                                                                |                           |                     |                  |  | ⊖,2 ×  |
|----------------------------------------------------------------------------------------------------|----------------------------------------------------------------------------------------|---------------------------|---------------------|------------------|--|--------|
| Group Title *                                                                                                   | British Columbia                                                                       |                           |                     |                  |  |        |
| Created By                                                                                                    | White, Anne                                                                            |                           |                     |                  |  |        |
| Group Description                                                                                               |                                                                                        |                           | ,                   | é                |  |        |
|                                                                                                    | Group description is displayed when groups are I                                       | listed in Profile         | es and Mailing List | Subscribe forms. |  |        |
| <ul> <li>Mailchimp Settings</li> </ul>                                                                          |                                                                                        |                           |                     |                  |  |        |
| <ul> <li>No integration</li> <li>Membership Sync: Contacts i</li> <li>Interest Sync: Contacts in thi</li> </ul> | n this group should be subscribed to a Mi<br>is group should have an "interest" set at | ailchimp Lis<br>Mailchimp | t                   |                  |  |        |
| Mailchimp List                                                                                                  |                                                                                        | - select -                |                     |                  |  | · 1    |
| Mailchimp Group                                                                                                 |                                                                                        |                           | 2                   |                  |  |        |
| Subscribers are NOT able to<br>Subscribers are able to update                                                   | update this grouping using Mailchimp<br>te this grouping using Mailchimp               |                           |                     |                  |  |        |
| Parent Groups 🛛                                                                                                 |                                                                                        |                           |                     |                  |  |        |
| Add Parent                                                                                                    | -                                                                                      |                           |                     |                  |  |        |
| » Contacts in this Group                                                                                        |                                                                                        |                           |                     |                  |  |        |
| ¥ Cancel                                                                                                    |                                                                                        |                           |                     |                  |  | ✓ Save |
|                                                                                                    | S                                                                                      | Select Ma                 | ilchimp int         | erest            |  |        |

- 5. Then you can select between:
  - Subscribers are NOT able to update this grouping using Mailchimp : check this if you want to block your Mailchimp subscribers from updating this Synced DMS Group. This way, only what you change in Mailchimp as an admin will be reflected in the DMS.
  - Subscribers are able to update this grouping using Mailchimp : check this if you want to allow your Mailchimp subscribers to update this Synced DMS Group. This way, both your changes in MailChimp as an admin and from your Mailchimp subscribers (i.e. on a Mailchimp Form) will be reflected in the DMS.

| Group Settings: British C                                                                                                    | olumbia                                                                                                    | ⊖∠×    |
|----------------------------------------------------------------------------------------------------|----------------------------------------------------------------------------------------------------|--------|
| Group Title *                                                                                                    | British Columbia                                                                                                    |        |
| Created By                                                                                                    | White, Anne                                                                                                    |        |
| Group Description                                                                                                    | Groun description is displayed when groups are listed in Profiles and Mailing List Subscribe forms                                                                                                    |        |
| <ul> <li>Mailchimp Settings</li> </ul>                                                                                                    |                                                                                                    |        |
| <ul> <li>No integration</li> <li>Membership Sync: Contacts i</li> <li>Interest Sync: Contacts in th<br/>Mailchimp List</li> <li>Mailchimp Group</li> <li>Subscribers are NOT able to<br/>Subscribers are able to update</li> <li>Parent Groups O</li> <li>Add Parent</li> <li>&gt; Contacts in this Group</li> </ul> | n this group should be subscribed to a Mailchimp List<br>is group should have an "interest" set at Mailchimp<br>- select - *<br>update this grouping using Mailchimp<br>te this grouping using Mailchimp |        |
| * Cancel                                                                                                    |                                                                                                    | ✓ Save |
|                                                                                                    | Mailchimp Subscriber update options                                                                                                    |        |

6. When ready, select *Save* at the bottom right corner of the page.

# Syncing **Multiple** DMS Groups with Audiences & Audience Groups

If your charity uses Mailchimp Audience Groups & Group Names to further segment your Audiences, you can choose to sync these Audience Groups to equally segmented sub-Groups & Smart Groups in the DMS.

Note: These following steps allow you to sync DMS sub-groups with different Mailchimp Groups (segments), and is necessary if you only have one Mailchimp Audience and no Group segmentation.

## Step 1: Sync a DMS Group with a Mailchimp Audience

- 1. Add a Group or Smart Group
- 2. On the Manage Groups page, select Settings for your desired Group

| Wellness<br>Avenue                            | Das     | hboard Contacts | Contributions Campaigns Opportuniti                                                                    | es Repo               | rts DMS Mail                   |              | Setti<br>DMSCA E            | ngs   F<br>MSCA |
|-----------------------------------------------|---------|-----------------|----------------------------------------------------------------------------------------------------|-----------------------|--------------------------------|--------------|-----------------------------|-----------------|
|                                               |         |                 |                                                                                                    |                       |                                |              |                             |                 |
| Aanage Groups                                 |         |                 |                                                                                                    |                       |                                |              |                             |                 |
| Add Group                                     |         |                 |                                                                                                    |                       |                                |              |                             |                 |
|                                               |         |                 |                                                                                                    |                       |                                |              | Update Smart Group Cour     | its 🕜           |
| Show 25 - ent                                 | ries    |                 |                                                                                                    |                       |                                |              | First Previous 1 2 3 4 Next | Last            |
| Name 🔺                                        | Count 🖨 | Created By \$   | Description                                                                                            | Group<br>Type 🌲       | Visibility 🗘 Ma                | ilchimp Sync |                             |                 |
| <\$1000 Donors -<br>All Time<br>(Smart Group) | 105     | John Bonjovi    | 8                                                                                                    |                       | User and<br>User Admin<br>Only |              | Contac<br>Settings          | ts<br>More I    |
| 0-100 donors<br>(Smart Group)                 | 85      | DMSCA DMSCA     | Contribution Amount - greater than "0"<br>AND less than "100"                                          | ,<br>Mailing<br>List, | User and<br>User Admin<br>Only |              | Contac<br>Settings          | ts<br>More I    |
| 2021 donors<br>(Smart Group)                  | 78      | DMSCA DMSCA     | Date Received is This calendar year<br>(between Jan 1st, 2021 12:00 AM and<br>Dec 31st, 2021 11:59 PM) | ,<br>Mailing<br>List, | User and<br>User Admin<br>Only |              | Contac<br>Settings          | ts<br>More I    |
| 2021 Engaged<br>Year-End Donors               | 2       | DMSCA DMSCA     | Donors who engaged with an email and<br>made a donation between November 1<br>and December 31, 2021.   | ,<br>Mailing<br>List, | User and<br>User Admin<br>Only |              | Contac                      | ts<br>More I    |
| 2021 Engaged<br>Year-End<br>Subscribers       | 32      | DMSCA DMSCA     | Donors who engaged with an email in 2021                                                               | ,<br>Mailing<br>List, | User and<br>User Admin<br>Only |              | Contac                      | ts<br>More I    |
|                                               |         |                 | Manage Grou                                                                                            | ns nage               | of the DMS                     |              |                             |                 |

## 3. Under *Mailchimp Settings*, you'll have two options:

| Group Settings: Brit                                                                               | tish Columbia                                                                                                    | ⊖∠^×   |
|----------------------------------------------------------------------------------------------------|----------------------------------------------------------------------------------------------------|--------|
| Group Title *                                                                                      | British Columbia                                                                                                    |        |
| Created By                                                                                         | White, Anne                                                                                                    |        |
| Group Description                                                                                  |                                                                                                    |        |
|                                                                                                    | Group description is displayed when groups are listed in Profiles and Mailing List Subscribe forms.                          |        |
| <ul> <li>Mailchimp Settings</li> </ul>                                                             |                                                                                                    |        |
| <ul> <li>No integration</li> <li>Membership Sync: Cont</li> <li>Interest Sync: Contact:</li> </ul> | itacts in this group should be subscribed to a Mailchimp List<br>ts in this group should have an "interest" set at Mailchimp |        |
| Parent Groups 🛛                                                                                    |                                                                                                    |        |
| Add Parent                                                                                         | v.                                                                                                    |        |
| » Contacts in this Group                                                                           |                                                                                                    |        |
| × Cancel                                                                                           |                                                                                                    | ✓ Save |
|                                                                                                    | Mailchimp setting options                                                                                                    |        |

4. Select *Membership Sync* and associate this DMS Group with one of your Mailchimp Audiences by selecting from Mailchimp List

| Group Settings: Brit                                                                       | tish Columbia                                                                                                    | 2 ×     |
|--------------------------------------------------------------------------------------------|----------------------------------------------------------------------------------------------------|---------|
| Group Title *                                                                              | British Columbia                                                                                                    |         |
| Created By                                                                                 | White, Anne                                                                                                    |         |
| Group Description                                                                          |                                                                                                    |         |
|                                                                                            | Group description is displayed when groups are listed in Profiles and Mailing List Subscribe forms.                                                                                                    |         |
| <ul> <li>Mailchimp Settings</li> </ul>                                                     |                                                                                                    |         |
| <ul> <li>No integration</li> <li>Membership Sync: Con</li> </ul>                           | stacts in this group should be subscribed to a Mailchimp List                                                                                                    |         |
| Mailchimp List                                                                             | - select -                                                                                                    |         |
| Interest Sync: Contact If this is ticked when you press Sa some development on a local ser | is in this group should have an "interest" set at Mailchimp<br>settings are correct at Mailchimp when saved.<br>ave, CanadaHelps DMS will edit the webhook settings of this list at Mailchimp to make sure they're configured correctly. The only time you would want to <i>untick</i> this box is if you ar<br>ver because that would result in supplying an invalid webhook URL to a possibly production list at mailchimp. So basically leave this ticked, unless you know what you're doing :-) | e doing |
| Parent Groups 🛛                                                                            |                                                                                                    |         |
| Add Parent                                                                                 | ·                                                                                                    |         |
| » Contacts in this Group                                                                   |                                                                                                    |         |
| X Cancel                                                                                   | an an an an an an an an an an an an an a                                                                                                    | ave     |
|                                                                                            | Select MailChimp List                                                                                                    |         |

5. Leave "Ensure the list's webhook settings are correct at Mailchimp when saved" checked for easier backend support

| Group Settings: Bri                                                                            | tish Columbia 🕒 🖉 🗶                                                                                                    |
|------------------------------------------------------------------------------------------------|----------------------------------------------------------------------------------------------------|
| Group Title *                                                                                  | British Columbia                                                                                                    |
| Created By                                                                                     | White, Anne                                                                                                    |
| Group Description                                                                              | Group description is displayed when groups are listed in Profiles and Mailing List Subscribe forms.                                                                                                    |
| <ul> <li>Mailchimp Settings</li> </ul>                                                         |                                                                                                    |
| <ul> <li>No integration</li> <li>Membership Sync: Con</li> </ul>                               | tacts in this group should be subscribed to a Mailchimp List                                                                                                    |
| Mailchimp List                                                                                 | - select -                                                                                                    |
| 🔘 Interest Sync: Contact                                                                       | s in this group should have an "interest" set at Mailchimp                                                                                                    |
| Ensure list's webhook<br>If this is ticked when you press S<br>some development on a local ser | settings are correct at Mailchimp when saved.<br>ave, CanadaHelps DMS will edit the webbook settings of this list at Mailchimp to make sure they're configured correctly. The only time you would want to untick this box is if you are doing<br>ver because that would result in supplying an invalid webbook URL to a possibly production list at mailchimp. So basically leave this ticked, unless you know what you're doing :-) |
| Parent Groups @                                                                                |                                                                                                    |
| Add Parent                                                                                     | v                                                                                                    |
| » Contacts in this Group                                                                       |                                                                                                    |
| ¥ Cancel                                                                                       | ✓ Save                                                                                                    |
|                                                                                                | Verify Mailchimp webhook                                                                                                    |

6. When ready, select *Save* at the bottom right corner of the page.

# Step 2: Add DMS Sub-Groups to the DMS Synced Group

## 7. Add a Group or Smart Group

## 8. On the Manage Groups page, select Settings for your desired Group

| Avenue                                        | Das     | hboard Contacts | Contributions Campaigns Opportuniti                                                                    | es Repo               | rts DMS Ma                     | ail            | DMSCA DMS                 |
|-----------------------------------------------|---------|-----------------|----------------------------------------------------------------------------------------------------|-----------------------|--------------------------------|----------------|---------------------------|
| inage Groups                                  |         |                 |                                                                                                    |                       |                                |                |                           |
| Add Group                                     |         |                 |                                                                                                    |                       |                                |                |                           |
| Show 25 v e                                   | ntries  |                 |                                                                                                    |                       |                                |                | Update Smart Group Counts |
| Name 🔺                                        | Count 🖨 | Created By 👙    | Description                                                                                            | Group<br>Type 🜲       | Visibility 🜲                   | Mailchimp Sync |                           |
| <\$1000 Donors -<br>All Time<br>(Smart Group) | 105     | John Bonjovi    | 1                                                                                                    |                       | User and<br>User Admin<br>Only |                | Contacts<br>Settings Mo   |
| 0-100 donors<br>(Smart Group)                 | 85      | DMSCA DMSCA     | Contribution Amount - greater than "0"<br>AND less than "100"                                          | ,<br>Mailing<br>List, | User and<br>User Admin<br>Only |                | Contacts<br>Settings Mo   |
| 2021 donors<br>(Smart Group)                  | 78      | DMSCA DMSCA     | Date Received is This calendar year<br>(between Jan 1st, 2021 12:00 AM and<br>Dec 31st, 2021 11:59 PM) | ,<br>Mailing<br>List, | User and<br>User Admin<br>Only |                | Contacts<br>Settings Mo   |
| 2021 Engaged<br>Year-End Donors               | 2       | DMSCA DMSCA     | Donors who engaged with an email and<br>made a donation between November 1<br>and December 31, 2021.   | ,<br>Mailing<br>List, | User and<br>User Admin<br>Only |                | Contacts<br>Settings Mo   |
| 2021 Engaged<br>Year-End<br>Subscribers       | 32      | DMSCA DMSCA     | Donors who engaged with an email in 2021                                                               | ,<br>Mailing<br>List, | User and<br>User Admin<br>Only |                | Contacts<br>Settings Mo   |

9. Under *Parent Groups* > *Add Parent*, select the DMS Group that was previously synced with your Mailchimp Audience.

• This action will add the previous group as the **DMS Parent Group**, which will make the current group a subgroup under the Parent.

| Group Settings: British C                                                                                        | olumbia                                                                                                    | ⊖.~ ×  |
|----------------------------------------------------------------------------------------------------|----------------------------------------------------------------------------------------------------|--------|
| Group Title *                                                                                                    | British Columbia                                                                                             |        |
| Created By                                                                                                    | White, Anne                                                                                                  |        |
| Group Description                                                                                                |                                                                                                    |        |
|                                                                                                    | Group description is displayed when groups are listed in Profiles and Mailing List Subscribe forms.          |        |
| <ul> <li>Mailchimp Settings</li> </ul>                                                                           |                                                                                                    |        |
| <ul> <li>No integration</li> <li>Membership Sync: Contacts in</li> <li>Interest Sync: Contacts in thi</li> </ul> | n this group should be subscribed to a Mailchimp List<br>is group should have an "interest" set at Mailchimp |        |
| Parent Groups @       Add Parent       » Contacts in this Group                                                  | ~                                                                                                    |        |
| * Cancel                                                                                                    |                                                                                                    | ✓ Save |
|                                                                                                    | Parent Groups                                                                                                |        |

10. Select *Save* at the bottom right

# Step 3: Sync the DMS Sub-Group with the Mailchimp Audience Group

11. Back on the *Manage Groups* page, your Parent Group and Sub-Group should look like this:

| Welliness<br>Avenue Dashboard            | Contacts Contributions Ca  | ampaigns Opportunities Reports DMS Mail                             |                                        |                            | DMS Charity Admin 👻  |  |  |
|------------------------------------------|----------------------------|---------------------------------------------------------------------|----------------------------------------|----------------------------|----------------------|--|--|
|                                          |                            |                                                                     |                                        |                            |                      |  |  |
| Manage Groups                            |                            |                                                                     |                                        |                            |                      |  |  |
| O Add Group                              |                            |                                                                     |                                        |                            |                      |  |  |
|                                          |                            |                                                                     |                                        | Update                     | Smart Group Counts   |  |  |
| Show 100 * entries                       |                            |                                                                     |                                        | First Pre                  | vious 1 Next Last    |  |  |
| Name A                                   | Count 🔅 Created By 🖨       | Description                                                         | Group Visibility ()<br>Type ()         | Mailchimp Sync             |                      |  |  |
| Administrators                           | 1                          | Contacts in this group are assigned Administrator role permissions. | Access User and User A<br>Control Only | sdmin                      | Contacts<br>Settings |  |  |
| Annual Donors 0-250 (Smart Group)        | unknown Admin, DMS Charity | /                                                                   | Mailing User and User A<br>List Only   | ıdmin                      | Contacts<br>Settings |  |  |
| <ul> <li>British Columbia</li> </ul>     | unknown White, Anne        | ,                                                                   | , , User and User A<br>Only            | ıdmin                      | Contacts<br>Settings |  |  |
| Sub Group (Smart Group)                  | unknown Admin, DMS Charity | /                                                                   | Mailing User and User A<br>List Only   | xdmin Contacts<br>Settings |                      |  |  |
| Manage Groups page Groups and Sub-Groups |                            |                                                                     |                                        |                            |                      |  |  |

- 12. Select Settings for your Sub-Group
- 13. Then, under Mailchimp Settings:
  - (1) Select Interest Sync,
  - (2) Associate the same MailChimp Audience on Mailchimp List,

## (3) Associate your desired Audience Groups & Group Names on Mailchimp Group, and

(4) Select your subscriber preferences.

| Group Settings: Sub C                                                                                                    | Group (Smart Group)                                                                                                    |                                               | ⊖≥×    |  |  |  |
|----------------------------------------------------------------------------------------------------|----------------------------------------------------------------------------------------------------|-----------------------------------------------|--------|--|--|--|
| Group Title *                                                                                                    | Sub Group (Smart Group)                                                                                                    | (Smart Group)                                 | Í      |  |  |  |
| Created By                                                                                                    | Admin, DMS Charity                                                                                                    |                                               |        |  |  |  |
| Modified By                                                                                                    | Admin, DMS Charity                                                                                                    | Admin, DMS Charity                            |        |  |  |  |
| Group Description                                                                                                    |                                                                                                    |                                               |        |  |  |  |
|                                                                                                    | Group description is displayed when groups are listed in Profiles and Mailing List Subscribe forms.                                                                                                    |                                               |        |  |  |  |
| <ul> <li>Mailchimp Settings</li> </ul>                                                                                                    |                                                                                                    |                                               |        |  |  |  |
| <ul> <li>No integration</li> <li>Membership Sync: Contat</li> <li>Interest Sync: Contacts i<br/>lailchimp List</li> <li>Subscribers are NOT able</li> <li>Subscribers are able to u</li> </ul> Parent Groups<br>Remove Parent? <ul> <li>British Columbia</li> </ul> | cts in this group should be subscribed to a Mailchimp I<br>n this group should have an "interest" set at Mailchim<br>DMS Inter<br>Interest 1<br>e to update this grouping using Mailchimp<br>pdate this grouping using Mailchimp | ulst<br>p 1<br>gration ~ 2<br>::Group 1-1 ~ 3 | ,      |  |  |  |
| * Cancel                                                                                                    |                                                                                                    |                                               | ✓ Save |  |  |  |
| Mailchimp settings for Sub-Groups                                                                                                    |                                                                                                    |                                               |        |  |  |  |

14. Select *Save* at the bottom right

15. Repeat the same process for each **Mailchimp Audience Group & Group Names (segments)** that you have under a single Audience.